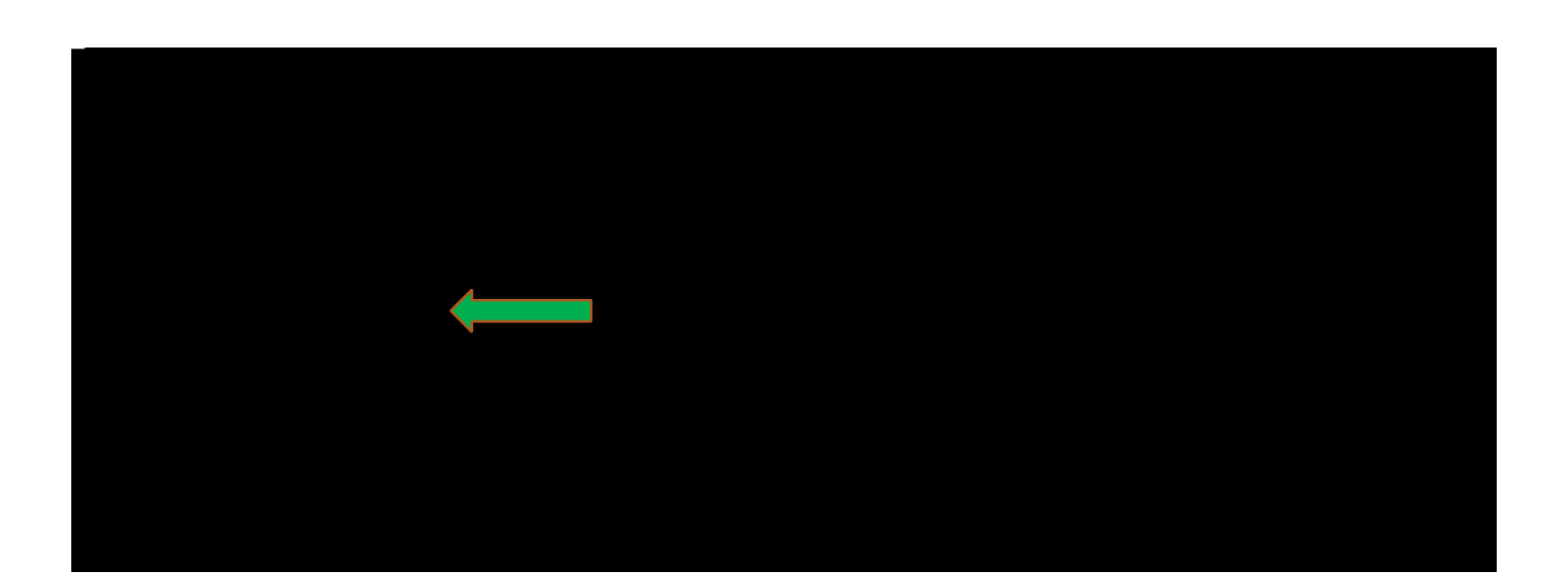

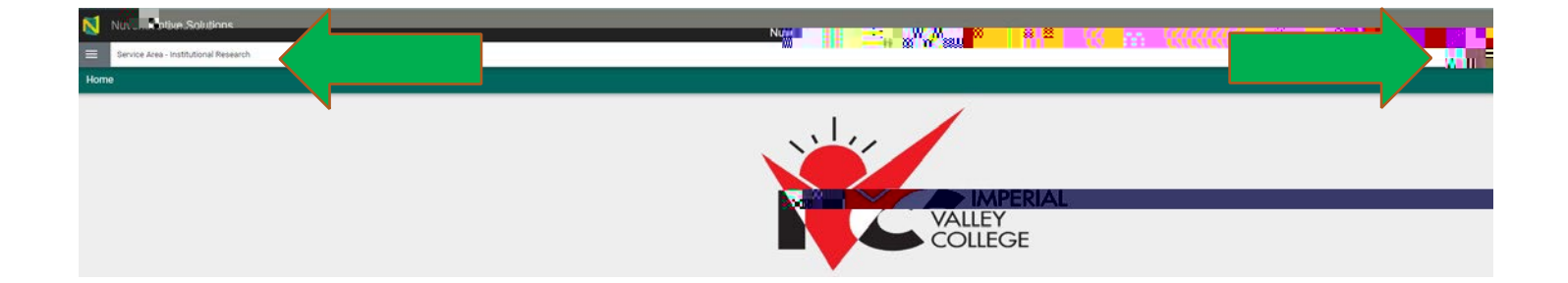

| Se Se Search                                             | _ |  |
|----------------------------------------------------------|---|--|
| Home                                                     |   |  |
| General Information                                      |   |  |
| Service Area Assessment                                  | ~ |  |
| Program Review                                           | ~ |  |
| Objectives and Updates                                   |   |  |
| Budget Enhancement Requests                              |   |  |
| Mapping to Institutional and Vision for<br>Success Goals |   |  |
| Comprehensive Program Review Form                        |   |  |
| Program Review Report                                    |   |  |
| Dean/VP Approval and Feedback                            |   |  |
| Document Library                                         |   |  |

| noredbrunzak trzadrunikaniten ograda z zwisładu wtrzany                                                                                                    | pen   |
|----------------------------------------------------------------------------------------------------|-------|
| and popular reading while the read to use of the relation we want the read of the read to the read to | ite p |
| injplementability that (1)<br>2020-21<br>Amounted Tanks                                                                                                    |       |
| 1 Bui analor wat                                                                                                    |       |

\_\_\_\_

| Program Review > Objectives and Indates                                        |                                                       |  |
|--------------------------------------------------------------------------------|-------------------------------------------------------|--|
| Q Increase, TracFuse I                                                         | ,č_ta™ (115 )))::                                     |  |
|                                                                                |                                                       |  |
| If your Objective does not map                                                 | ular Strategic Objective, please leave in plank. If y |  |
|                                                                                |                                                       |  |
| OBJECTIVE DESCRIPTING                                                          | MARE A S. NG OPDATES                                  |  |
|                                                                                | Program Objectives                                    |  |
| Institutional Goals                                                            | H - High Impact, M - Medium Impact, L - Low Impact    |  |
| Q Search A Start                                                               | ' increase the use of                                 |  |
| Clear Pathways A1.                                                             |                                                       |  |
| mplement the Completion-by-Design                                              |                                                       |  |
| Clear Pathways A2.                                                             |                                                       |  |
| Develop a strategic approach to enrollment<br>management and course scheduling |                                                       |  |
| Clear Pathy                                                                    |                                                       |  |
| and sta .                                                                      |                                                       |  |
| Clear Pathways A4.                                                             |                                                       |  |
| high schools, four-year institutions, emplo                                    |                                                       |  |

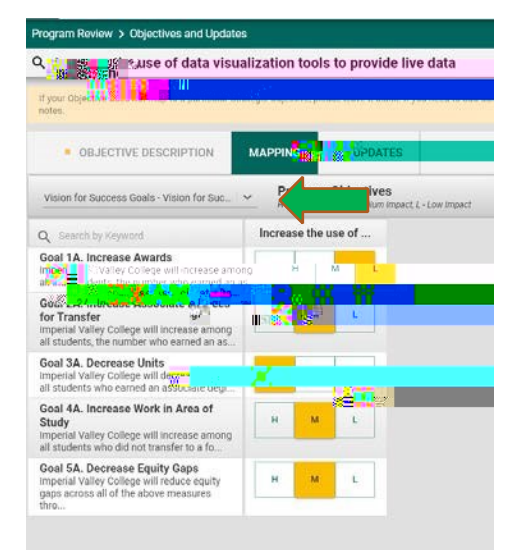

\_\_\_\_\_

\_\_\_\_